# Passo a Passo para acessar o sistema de votação:

Para servidores ativos da Câmara Municipal de Vereadores, através do site do ISSBLU - <u>issblu.sc.gov.br</u> -, acessar o Portal RH, conforme imagem abaixo.

| ISSBLU <sup>®</sup> Instituto Mur<br>Social do Serv                                                                                                    | icipal de Seguridade<br>idor de Blumenau                                                                                                    |                                                                         |
|----------------------------------------------------------------------------------------------------|----------------------------------------------------------------------------------------------------|-------------------------------------------------------------------------|
| Portal ISSBLU Previdência                                                                                                    | Programas Conselhos Financeiro<br>(Pré e Pós Aposentadoria)                                                                                                    | Notícias Contato OUVIDORIA                                              |
| Prezado(a) Segurado(a):<br>Informações e Contingências - COVID-1<br>I. CONSIDERANDO que a Orga<br>causador da COVID-19, carac<br>II. II. CONSIDERANDO a necessi<br>O DEPARTAMENTO DE APOIO PREVID | <ul> <li>P:</li> <li>nização Mundial da Saúde (OMS) declarou, em 11 de março de<br/>zeriza pandemia,</li> <li>Jade de evitar contaminações de grande escala e de restringir riso</li> <li>ENCIÁRIO PASSA A ADOTAR AS SEGUINTES PROVIDÊNCIAS:</li> <li>– Suspensão temporária de atendimento presencial;</li> </ul> | 2020, que a contaminação com o coronavirus,<br>os,                      |
| REQUERIMENTOS DE<br>BENEFÍCIOS                                                                                                    | <ul> <li>Atendimento eletronico (por e-mail) para requerer:</li> <li>Abono de permanência</li> <li>Aposentadoria</li> <li>Averbação</li> <li>Emissão de Certidão de Tempo de Contri<br/>OBSERVAÇÃO: para simulação de tempo<br/>compreensã, quanto à SUSPENSÃO TEMP</li> </ul>                                     | ibuição<br>de contribuição, pede-se a<br>ORÂRIA deste atendimento.      |
| N° de Cadastro<br>Senha                                                                                                    | Ouvidoria<br>Faça reclamações, sugestões, elogios e denúncias.                                                                                                    | C<br>Portal Transparência<br>Total segurança e transparência para você. |
| Portal RH<br>ENTRAR                                                                                                    | ACESSAR                                                                                                    | ACESSAR                                                                 |

### Caso não lembre seu usuário e senha, entrar em contato com o RH ISSBLU.

Após efetuar o login no Portal RH, verifique se o seu nome está aparecendo na apresentação e clique na aba "Eleições ISSBLU". *Esta aba será liberada apenas um dia antes da eleição*.

|                    | ssblu.sc.gov.br/po                        | rtal/acesso-restrito.php                         |                             |                       |                | ∂ to t≞ €                |
|--------------------|-------------------------------------------|--------------------------------------------------|-----------------------------|-----------------------|----------------|--------------------------|
| ISSBLU             | J <sup>®</sup> Instituto M<br>Social do S | /lunicipal de Seguridade<br>Servidor de Blumenau |                             |                       |                |                          |
| Portal ISSBLU      | Previdência                               | Programas<br>(Pré e Pós Aposentadoria            | Conselhos Fina              | nceiro Notícias       | Contato        | ATENDIMENTO<br>Ouvidoria |
| Olá, SEU NOME      |                                           |                                                  |                             |                       |                | Sair                     |
| Acesso Res         | trito                                     |                                                  |                             |                       |                | Alterar senha            |
| Folha de pagamento | Ficha Funcional                           | Informe de Rendimentos                           | Avaliação de Desempenho     | Empréstimo Consignado | Eleições ISSBL | J)                       |
|                    |                                           |                                                  |                             |                       |                |                          |
| Mês Selecione      | ✓ Ano Select                              | ione 🗸 💙 😽                                       |                             |                       |                |                          |
| Mês Selecione      | ✓ Ano Select                              | ione                                             | ano da Folha de Pagamento e | clique em >> IR       |                |                          |

Nesta aba, algumas mensagens poderão ser apresentadas:

#### 1. "Clique aqui para iniciar a votação"

Caso esta mensagem seja apresentada, você estará apto para votar. Basta clicar no "Clique aqui", e será redirecionado para o sistema de votação online. Vá para o passo "COMO VOTAR".

| ISSBLU <sup>®</sup> Instituto Mu<br>Social do Ser | nicipal de Seguridade<br>vidor de Blumenau |                         |                       |                 |                          |
|---------------------------------------------------|--------------------------------------------|-------------------------|-----------------------|-----------------|--------------------------|
|                                                   |                                            |                         |                       |                 |                          |
| Portal ISSBLU Previdência                         | Programas<br>(Pré e Pós Aposentadoria)     | Conselhos Fina          | nceiro Notícias       | Contato         | ATENDIMENTO<br>Ouvidoria |
| OIá, SEU NOME                                     |                                            |                         |                       |                 | Sair                     |
| Acesso Restrito                                   |                                            |                         |                       |                 | Alterarsenha             |
| Folha de pagamento Ficha Funcional In             | forme de Rendimentos                       | Avaliação de Desempenho | Empréstimo Consignado | Eleições ISSBLU |                          |

#### 2. "Você já votou nessa eleição, obrigado!"

Caso esta mensagem seja apresentada, significa que você já concluiu a votação. Será permitido apenas um voto por CPF.

| C https://www.is   | sblu.sc.gov.br/pc      | xtal/acesso-restrito-eleico                     | es.php                  |                       |                 | Ø  | ŝ               | ζ,≡ (               |
|--------------------|------------------------|-------------------------------------------------|-------------------------|-----------------------|-----------------|----|-----------------|---------------------|
| SSBLU              | Instituto<br>Social do | Municipal de Seguridade<br>Servidor de Blumenau |                         |                       |                 |    |                 |                     |
| Portal ISSBLU      | Previdência            | a <b>Programas</b><br>(Pré e Pós Aposentadoria  | Conselhos Fina          | nceiro Notícias       | Contato         | AT | ENDIM<br>Ouvido | <b>ENTO</b><br>pria |
| OIá, SEU NOME      |                        |                                                 |                         |                       |                 |    |                 | Sair                |
| Acesso Rest        | rito                   |                                                 |                         |                       |                 |    | Alt             | erarsenha           |
| Folha de pagamento | Ficha Funcional        | Informe de Rendimentos                          | Avaliação de Desempenho | Empréstimo Consignado | Eleições ISSBLU |    |                 |                     |

#### 3. "Eleitor não encontrado na base de dados dessa eleição"

Caso esta mensagem seja apresentada, significa que você não preenche os requisitos de eleitor.

Poderão votar os servidores efetivos, ativos e aposentados, que tenham ingressado no serviço público municipal até 26/03/2021, assim como os pensionistas classificados como vitalícios que adquiriram essa condição no mesmo prazo.

Você pode validar se seu nome está na lista geral de votantes em: <u>https://issblu.sc.gov.br/eleicoes/eleicao-para-a-escolha-dos-membros-dos-conselhos-de-</u> administracao-e-fiscal-do-issblu---20212025

Caso se enquadre nos requisitos e seu nome não está na lista, entrar em contato com o RH do órgão o qual você está vinculado para verificar sua situação.

| UUBE               | 30clai 00.      |                                         |                         |                       |                 |                          |
|--------------------|-----------------|-----------------------------------------|-------------------------|-----------------------|-----------------|--------------------------|
| Portal ISSBLU      | Previdência     | a Programas<br>(Pré e Pós Aposentadoria | Conselhos Fina          | nceiro Notícias       | Contato         | ATENDIMENTO<br>Ouvidoria |
| OIá, SEU NOME      |                 |                                         |                         |                       |                 | Sair                     |
| Acesso Res         | trito           |                                         |                         |                       |                 | Alterarisen              |
| Folha de pagamento | Ficha Funcional | Informe de Rendimentos                  | Avaliação de Desempenho | Empréstimo Consignado | Eleições ISSBLU |                          |

## Como Votar:

Esta é a primeira tela do sistema de votação. Você deverá confirmar se o nome do eleitor é o seu, e clicar em "Iniciar Votação".

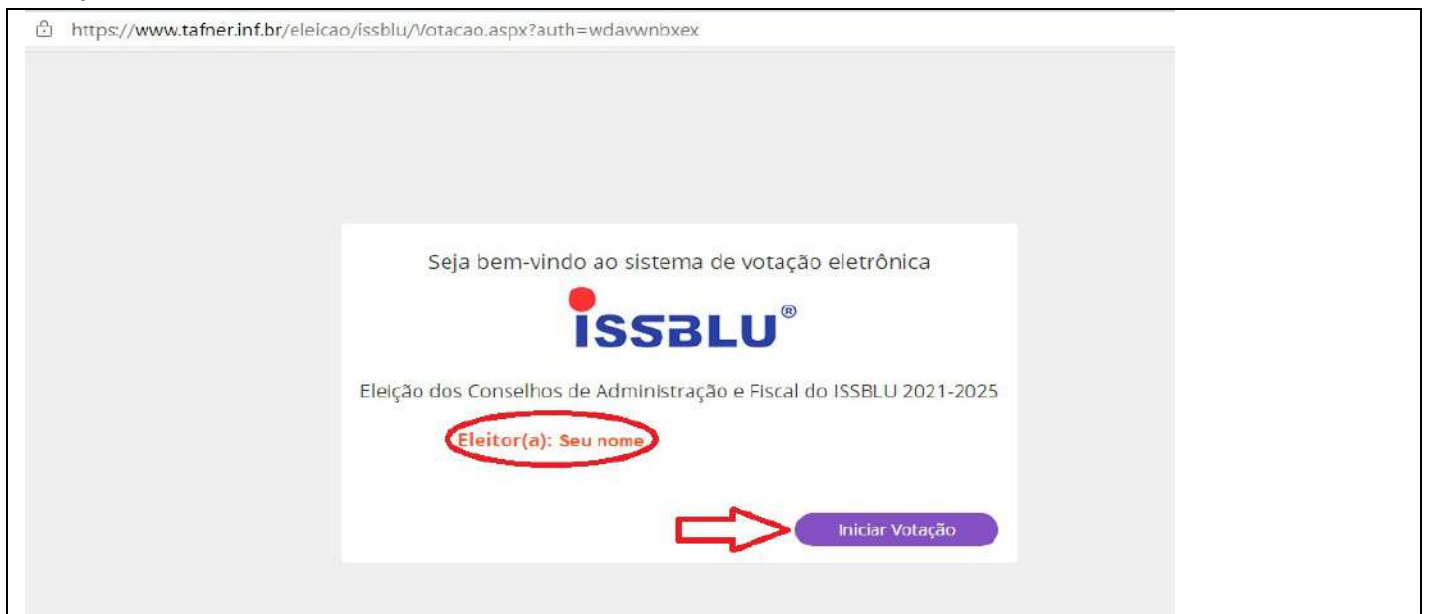

Ao iniciar a votação, o tempo da sessão será de **5 minutos**. Um contador no final da pagina será mostrado. Caso este tempo expire, basta acessar novamente a votação.

Você deverá votar em 6 (Seis) candidatos, escolhendo:

- 2 (dois) candidatos entre os servidores ativos para o Conselho de Administração;
- 1 (um) candidato entre os servidores inativos para o Conselho de Administração;
- 2 (dois) candidatos entre os servidores ativos para o Conselho Fiscal;
- 1 (um) candidato entre os servidores inativos para o Conselho Fiscal.

A votação se dará em 4 passos e para cada um destes será informado qual o conselho e quantidade de votos.

Para facilitar a votação, tenha em mãos os nomes de seus candidatos. Acesse o informativo para saber quais são os candidatos:

https://issblu.sc.gov.br/uploads/pdfs/eleicoes\_arquivos/4/2021-EleicaoInformativo\_site.pdf

Clique no nome do seu representante e, após, confirmar ou corrigir.

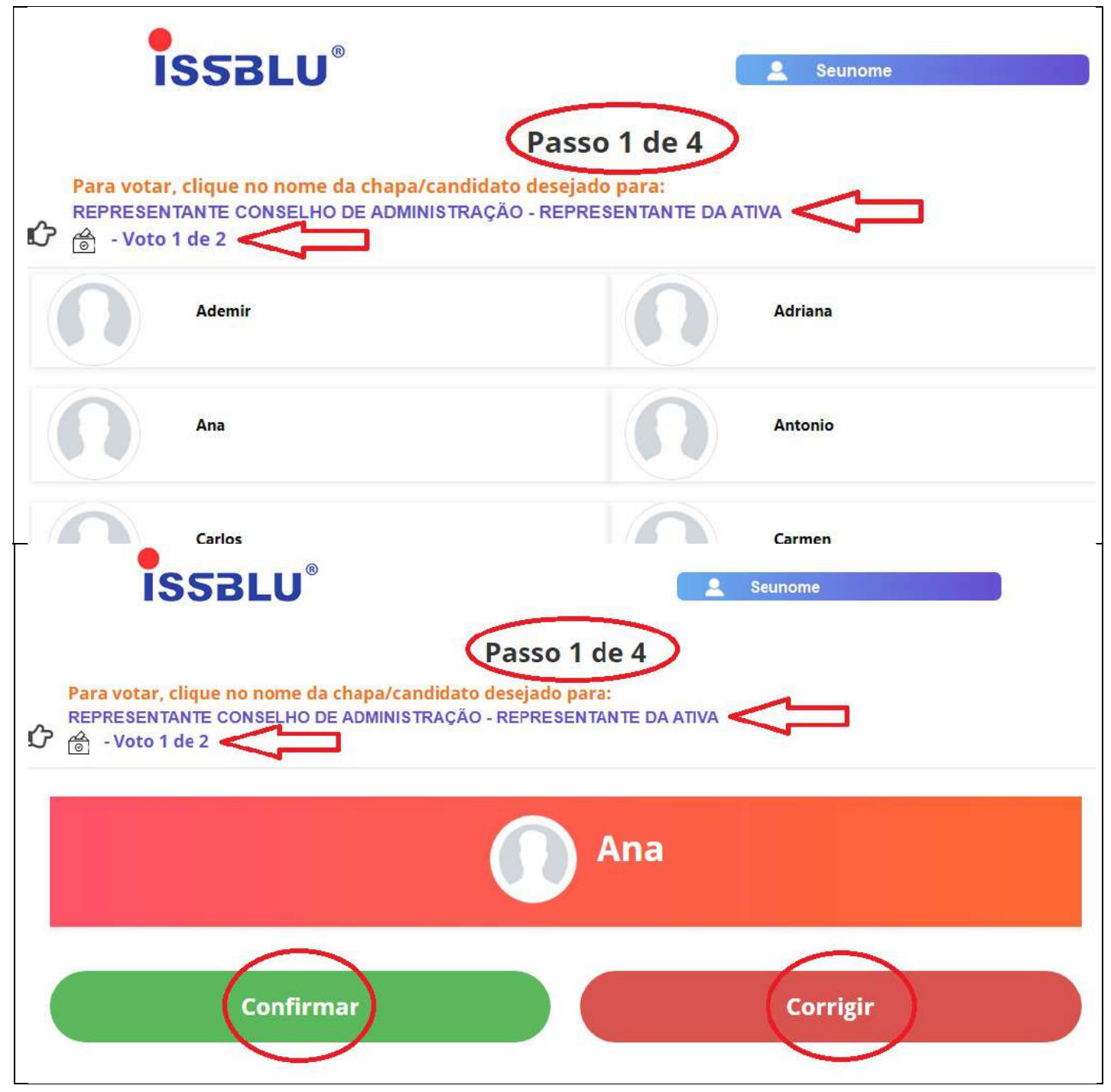

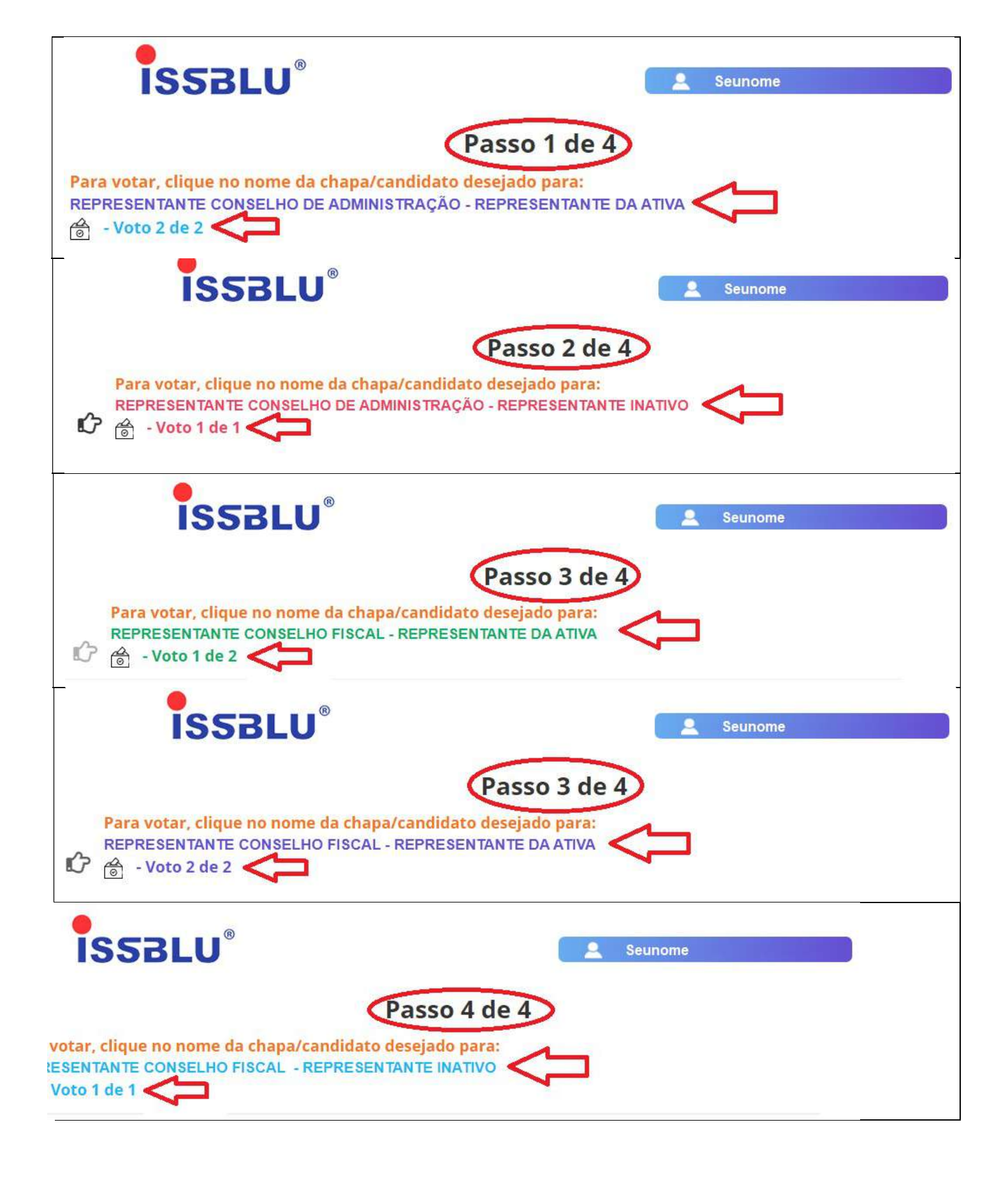

Ao final, será apresentado o comprovante de votação. Esta mensagem indica que você concluiu a votação e suas escolhas foram computadas.

| SSBLU® | Seunome                                                   |
|--------|-----------------------------------------------------------|
|        | FIM, SEU VOTO FOI COMPUTADO!                              |
|        | Comprovante de Votação:                                   |
|        | Eleição dos Conselhos de Administração e Fiscal do ISSBLU |
|        | 2021-2025                                                 |
|        | Nº do comprovante: fcTT16999                              |
|        | Votação realizada em 19/05/2021 11:05h                    |
|        | Imprimir                                                  |
|        | Inipi iniu Fechai                                         |

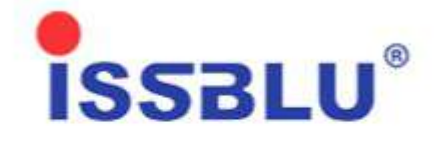

Obrigado pelo seu voto